# คู่มือการใช้งานระบบ Inter Campus Loan (ICL) สำหรับ Admin

Login ด้วย buasri id ระบบจะทำการตรวจสอบสิทธิ หากเป็นเป็นผู้ใช้จะเข้าไปยังหน้ายืมระหว่างหน่วยงาน ส่วน admin จะเข้า ไปยังส่วนงานผู้ดูแล (หน้าแสดงผลรายการยืมทั้งหมด)

| INTER CAMPUS LOG | IN |
|------------------|----|
| PASSWORD         |    |
| Login            | •  |
|                  |    |

เมื่อ login สำเร็จแล้วจะเข้าสู่หน้าแสดงผลการยืมระหว่างหน่วยงาน

| ดารางรา                   | ายการยึง       | <u>ุ่</u> มระหว่าง     | ห้องสมุด                       | จ                                                                          |                               |                                    |                           |                           |                             |                          |
|---------------------------|----------------|------------------------|--------------------------------|----------------------------------------------------------------------------|-------------------------------|------------------------------------|---------------------------|---------------------------|-----------------------------|--------------------------|
| ประเภท Book 🔹 สถานที่ยืม  |                |                        | <ul> <li>สถานที่รับ</li> </ul> |                                                                            |                               | • วันที่ห่ารายการ mm/dd/yyyy ดับหา |                           |                           |                             |                          |
| Copy                      | Excel          | PDF Print              |                                |                                                                            |                               |                                    |                           | Search:                   |                             |                          |
| วันที/เวลา                | รนัสบัว<br>ศรี | นื่อ - สกุล            | Collection                     | ชื่อหนังสือ                                                                | เลขหมุ่                       | บาร์โด๊ด                           | ที่ยืม<br>หนังสือ         | ที่รับ<br>หนังสือ         | ผู้รับ<br>ผิด<br>ชอบ        | สถานะ                    |
| 2019-07-02<br>12:27:21 u. | namngoec       | น้ำเงิน เฉลียว<br>พจม์ | Book                           | Teaching physical<br>education for learning<br>/Judith E. Rink.            | 613.707<br>Ri582T v.1         | 31011103473849                     | SWU<br>Central<br>Library | Ongkharak<br>Library      | ยังในปี<br>ผู้รับติด<br>ชอบ | รอด่าเนินการ<br>คมรายการ |
| 2019-07-02<br>10:00:30 ນ. | piamsuk        | เปี้ยมสุข หุ่ง<br>การี | Book                           | Introduction to Pascal and<br>structured design /Nell<br>Dale, Chip Weems. | QA76.73.P2<br>D34<br>1988 c.2 | 31011000079913                     | Ongkharak<br>Library      | SWU<br>Central<br>Library | hatairat                    | รอดำเนินการ<br>สมรายการ  |
| 2019-07-01<br>12:57:21 u. | vichitvi       | วิชิด วิริยะ<br>โรงน์  | Book                           | หมอข่างเม้าท์ ทำเปรี้ยวขี่ม้า<br>เที่ยวมองโกเลีย /นพดล ส<br>โรบด.          | DS798.2<br>u169.2551          | 31011002858397                     | Ongkharak<br>Library      | SWU<br>Central<br>Library | hatairat                    | รอคำเนินการ<br>คมรายการ  |
| 2019-07-01<br>12:55:34 u. | kantapong      | กับลพงศ์ พุ่ม<br>อยู่  | Book                           | Data warehousing, data<br>mining, and OLAP /Alex                           | 005.74<br>Be535D              | 31011103831202                     | SWU<br>Central            | Ongkharak<br>Library      | arunrat                     | เสร็จสิ้น                |

### หน้าแสดงผลจะแบ่งออกเป็น 3 ส่วน คือ

- 1. แถบเมนู
- 2. ส่วนสืบค้นเพื่อกำหนดเงือนไขการแสดงข้อมูล
- 3. ส่วนการแสดงผล

| 1 | ระบบยืมระหว่างห้องสมุด                                    |                                                                                               | 🔒 Home                                          | Inter Campus Loan                           | 👤 lib010 🕞 ออกจากระบบ   |  |  |  |  |  |  |
|---|-----------------------------------------------------------|-----------------------------------------------------------------------------------------------|-------------------------------------------------|---------------------------------------------|-------------------------|--|--|--|--|--|--|
| 2 | ดารางรายการยืมระหว่างห้องสมุด                             |                                                                                               |                                                 |                                             |                         |  |  |  |  |  |  |
|   | ประเภท Book 🔹 สถานที่ยืม                                  | ∙ สถานที่รับ                                                                                  | ๋ สถานะ ▼ วันที่ทำรายกา•                        | s mm/dd/yyyy                                | ศับหา                   |  |  |  |  |  |  |
|   | Copy CSV Excel PDF Print                                  |                                                                                               |                                                 | Search:                                     |                         |  |  |  |  |  |  |
| 3 | รนัสบัว<br>วันที/เวลา ศรี ปีอ-สกุด (                      | collection ขึ้อหนังสือ เลขห                                                                   | ที่ยืม ที่ยืม<br>มู่ บาร์โด๊ค หนังสือ !         | ที่รับ ผู้รับผิด<br>หนังสือ ชอบ             | สถานะ                   |  |  |  |  |  |  |
|   | 2019-07-02 namngoec น้ำเงิน เลดียว Bo<br>12:29:29 น. พจน์ | ok Teaching physical 613.70<br>education for learning Ri582<br>/Judith E. Rink.               | 7 31011103473831 SWU<br>7v.2 Central<br>Library | Ongkharak ยังไม่มีผู้รับ<br>Library ผิดช่อบ | รอดำเนินการ<br>สมรายการ |  |  |  |  |  |  |
|   | 2019-07-02 namngoec บ้าเงิน เฉลียว Ba<br>12:29:14 น. พรษ์ | ok Teaching physical 613.70<br>oducation for learning Ri582<br>/Judith E, Rink.               | 7 31011103473849 SWU<br>v.1 Central<br>Library  | Ongkharak ยังไม่มีผู้รับ<br>Library ผิดชอบ  | รอดำเนินการ<br>สมรายการ |  |  |  |  |  |  |
|   | 2019-07-01 vichitvi ริษิตรีร้อะ Br<br>12:57:21 น. โรงน์   | ok หมอย่างเม้าท์ ทำเปรี้ยวขี่ม้า DS799<br>เพี้ยวมองโกเดีย/มพดคส ม169<br>โรมด. 2551            | .2 31011002858397 Ongkharak<br>Library          | SWU bongkotra<br>Central<br>Library         | เสร็จตั้น<br>ดบรายการ   |  |  |  |  |  |  |
|   | 2019-07-01 kantapong กับตพงศ์พุ่ม Br<br>12:55:34 น. อยู่  | ok Data warehousing, data 005.74<br>mining, and OLAP /Alex Be535<br>Berson, Stephen J. Smith. | 31011103831202 SWU<br>D Central<br>Library      | Ongkharak arunrat<br>Library                | เสร็จสิ้ม<br>คมรายการ   |  |  |  |  |  |  |

#### 1.ส่วนแถบเมนู

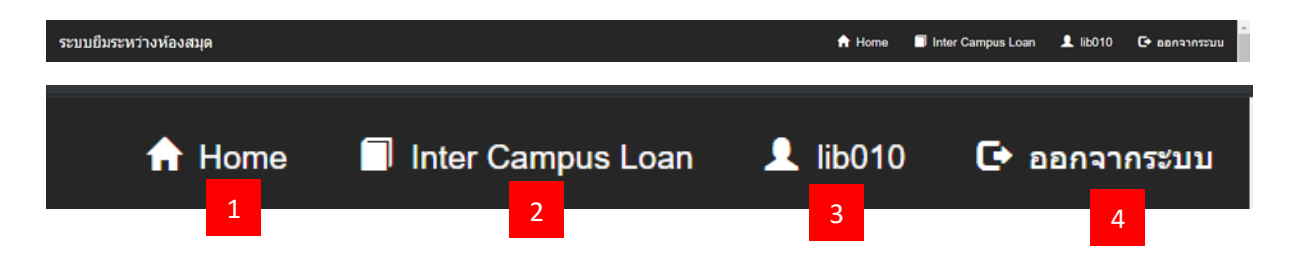

เมนูที่ 1 Home คือเมนูที่กลับไปหน้าแรก (แสดงผลตารางที่ยังไม่ผ่านการสืบค้น)

เมนูที่ 2 Inter Campus Loan คือเมนูที่จะไปยังหน้ายืมคืนระหว่างหน่วยงาน โดยยืมผ่าน ID ของ Admin

เมนูที่ 3 ชื่อ Admin ผู้เข้าใช้งาน

เมนูที่ 4 ออกจากระบบ

### 2. ส่วนสืบค้นเพื่อแสดงผล

## ตารางรายการยืมระหว่างห้องสมุด

| 1 ประเ            | เภท Book ▼ สถานที่ยืม ▼ สถานที่รับ ▼ สถานะ ▼ วันที่ทำรายการ mm/dd/yyyy ดันหา            |
|-------------------|-----------------------------------------------------------------------------------------|
| 2 <sub>Copy</sub> | CSV Excel PDF Print 3 Search:                                                           |
| 1.                | ส่วนสืบค้นเพื่อให้ตารางแสดงผลข้อมูลตามความต้องการโดยสามารถสืบค้นได้จากหัวข้อดังต่อไปนี้ |
|                   | 1.1 ประเภท หนังสือ / วารสาร                                                             |
|                   | 1.2 สถานที่ยืม หนังสือ / วารสาร                                                         |
|                   | 1.3 สถานที่รับ หนังสือ / วารสาร                                                         |
|                   | 1.4 สถานะ การดำเนินการ                                                                  |
|                   | 1.5 วันเดือนปี ที่ผู้ใช้ทำรายการ                                                        |
| 2.                | กรณีที่ทำการสืบค้นตารางเรียบร้อยแล้วต้อง download ข้อมูลตาราง สามารถกดเมนูดังต่อไปนี้   |
|                   | 2.1 <b>Copy</b> คือการ <b>copy</b> ข้อมูลตารางที่แสดงผลอยู่                             |
|                   | 2.2 CSV คือการ Download ไฟล์เป็นสกุล CSV ตามข้อมูลตารางที่แสดงผลอยู่                    |
|                   | 2.3 Excel คือการ Download ไฟล์เป็นสกุล Excel ตามข้อมูลตารางที่แสดงผลอยู่                |
|                   | 2.4 PDF คือการ Download ไฟล์เป็นสกุล PDF ตามข้อมูลตารางที่แสดงผลอยู่                    |
|                   | 2.5 Print คือการ Print ข้อมูลตารางที่แสดงผลอยู่                                         |
| 3.                | ส่วนสืบค้นเพื่อให้ตารางแสดงผลข้อมูลตาม keyword ของคำต้องสืบค้น                          |

#### 3. ส่วนการแสดงผล

| _ |                           |                  |                           |                 |                                                              |                       |                |                      |                      |                        |             |
|---|---------------------------|------------------|---------------------------|-----------------|--------------------------------------------------------------|-----------------------|----------------|----------------------|----------------------|------------------------|-------------|
| 1 | รันที่/เวลา<br>•          | รหัสบัว 🍦<br>ศรี | ุ<br>ชื่อ - สกุล          | ¢<br>Collection | ชื่อหนังสือ                                                  | ุ<br>เลขหมู่          | ¢<br>บาร์โค๊ด  | ที่ยืม 🍦<br>หนังสือ  | ที่รับ 🕴<br>หนังสือ  | ผู้รับ<br>ผิด ∲<br>ชอบ | สถานะ       |
|   | 2019-07-02<br>12:29:29 น. | namngoec         | น้ำเงิน เฉลียว<br>พจน์    | Book            | Teaching physical education<br>for learning /Judith E. Rink. | 613.707<br>Ri582T v.2 | 31011103473831 | SWU<br>Central       | Ongkharak<br>Library | ยังไม่มี<br>ผู้รับผิด  | รอดำเนินการ |
|   |                           |                  |                           |                 |                                                              |                       |                | Library              |                      | ชอบ                    | ลบรายการ    |
|   | 2019-07-02 nam            | namngoec         | bec น้ำเงินเฉลียว<br>พจน์ | Book            | Teaching physical education                                  | 613.707<br>Ri582T v 1 | 31011103473849 | SWU<br>Central       | Ongkharak<br>Library | ยังไม่มี<br>ผ่รับผืด   | รอดำเนินการ |
|   |                           |                  |                           |                 | ion rounning round in 2. Faint                               |                       |                | Library              | Liorony              | ชอบ                    | ลบรายการ    |
|   | 2019-07-01<br>12:57:21 u  | vichitvi         | วิชิด วิริยะ<br>โรจน์     | Book            | หมอข่างเม้าท์ ทำเปรี้ยวขี่ม้า<br>เที่ยวมองโกเลีย /บพดล ส     | DS798.2<br>u169       | 31011002858397 | Ongkharak<br>Library | SWU<br>Central       | hatairat               | กำลังจัดส่ง |
|   |                           |                  |                           | โรบด.           | 2551                                                         |                       | 2.010.1        | Library              |                      | ดบรายการ               |             |
|   | 2019-07-01<br>12:55:34 u  | kantapong        | กันตพงศ์ พุ่ม<br>อย่      | Book            | Data warehousing, data<br>mining, and OLAP /Alex             | 005.74<br>Be535D      | 31011103831202 | SWU<br>Central       | Ongkharak<br>Library | arunrat                | เสร็จสิ้น   |
|   |                           |                  |                           |                 | Berson, Stephen J. Smith.                                    |                       |                | Library              |                      |                        | ดบรายการ    |

2

ในส่วนหน้าจะถูกแบ่งเป็น 2 ส่วนคือ

- 1. ส่วนการแสดงผลข้อมูลการยืมของผู้ใช้ ดังนี่
  - 1.1 วันที่ / เวลา ที่ผู้ใช้ทำรายการ
  - 1.2 รหัสบัวศรี ของผู้ใช้
  - 1.3 ชื่อ-สกุล ของผู้ใช้
  - 1.4 Collection รูปแบบ Collection ของหนังสือ
  - 1.5 ชื่อหนังสือ
  - 1.6 **เ**ลิขหมู่ (Call number)
  - 1.7 บาร์โค๊ด
  - 1.8 ที่ยืมหนังสือ สถานที่ที่ผู้ใช้ต้องการยืมหนังสือ
  - 1.9 ที่รับหนังสือ สถานที่ที่ผู้ใช้ต้องการรับหนังสือ
  - 1.10 ผู้รับผิดชอบ เจ้าหน้าที่ที่ทำการเปลี่ยนสถานะของรายการนั้นเป็นคนล่าสุด
- 2. สถานะที่การดำเนินการ

2.1 สถานะ การดำเนินการเจ้าหน้าที่ต้องเป็นคนเปลี่ยนสถานะด้วยตนเองตามขึ้นตอนดังต่อไปนี้

2.1.1 สถานะรอดำเนินการ – ผู้ใช้ทำรายการยืมระหว่างหน่วยงานแล้วเจ้าหน้าที่ทำการหาหนังสือเพื่อ จัดส่งไปยังสถานที่รับหนังสือ **\*เจ้าหน้าที่ต้องทำการยืมในระบบ** aleph ตามข้อมูลรายการยืมระหว่างหน่วยงาน

2.1.2 สถานะกำลังจัดส่ง - เจ้าหน้าที่ค้นหาหนังสือแล้วกำลังดำเนินการจัดส่งไปยังสถานที่รับหนังสือ

2.1.3 สถานะเสร็จสิ้น -ผู้ใช้ได้รับหนังสือแล้ว

2.1.4 สถานะยกเลิก - กรณีนี้เกิดขึ้นเมื่อไม่สามารถหาหนังสือให้ผู้ใช้ได้

2.2 ลบรายการ เมื่อกดแล้วจะทำการลบรายการ Hold ใน aleph นี้ \*หากยืมในระบบ aleph แล้วไม่ควรกดลบรายการ